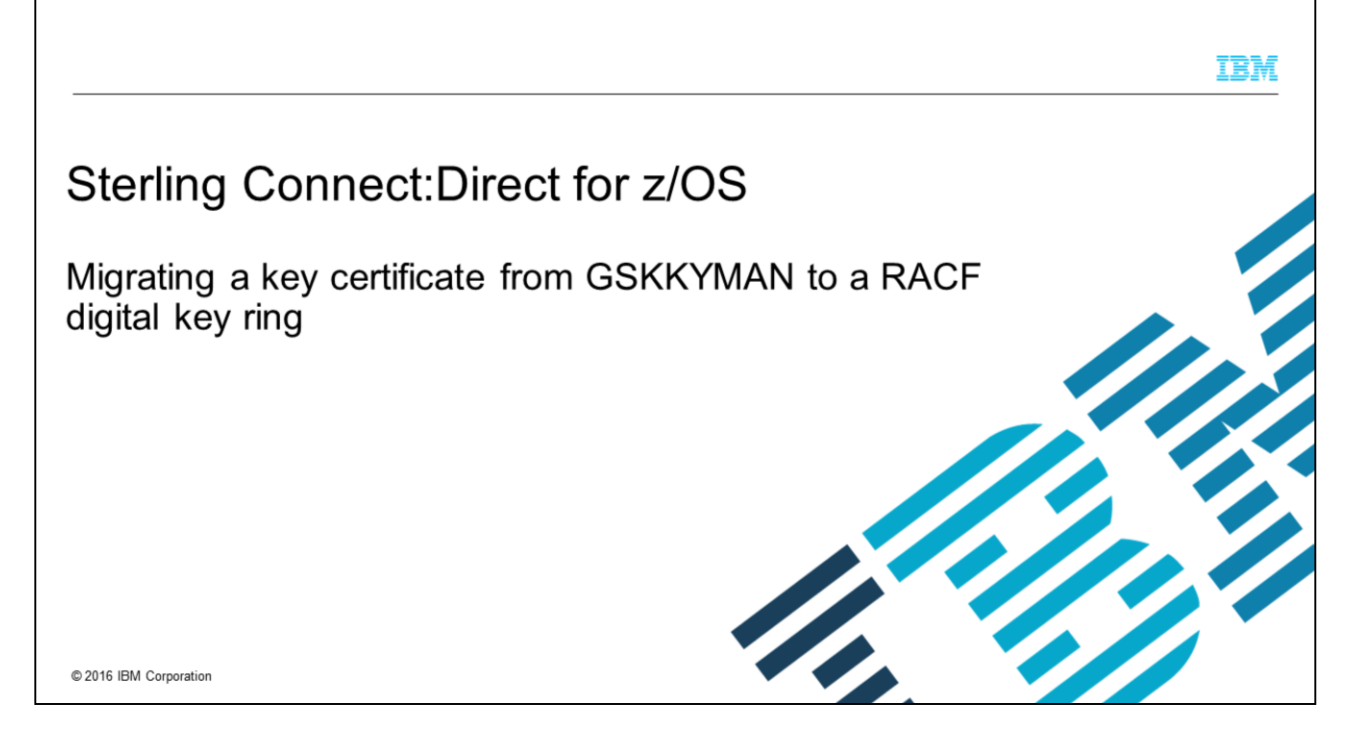

This presentation shows you how to migrate a key certificate from GSKKYMAN to a RACF<sup>®</sup> digital key ring. You will export and create a PKCS12 key certificate by using IBM GSKKYMAN, which is a component of z/OS<sup>®</sup>. You will add it to a newly created RACF key ring for use with Sterling Connect:Direct<sup>®</sup> for z/OS.

![](_page_1_Figure_0.jpeg)

To migrate a key certificate from a key database to a RACF key ring, you must first access the GSKKYMAN application, which is a component of z/OS. If you are not already signed on to GSKKYMAN, key in 6 on the command line to enter TSO or workstation commands and press enter. If you are already in GSKKYMAN, you will begin at slide 5.

![](_page_2_Figure_0.jpeg)

On the ISPF Command Shell panel, key in OMVS to access UNIX<sup>®</sup> System Services and press enter to continue.

![](_page_3_Figure_0.jpeg)

On the UNIX System Services panel, enter gskkyman to display the GSKKYMAN application menu options. Press enter to continue.

![](_page_4_Picture_0.jpeg)

From the GSKKYMAN Database Menu panel, select option 2 to open an existing database. Press enter to continue.

![](_page_5_Picture_0.jpeg)

You will see a request to enter a key database name. Key in the name for your existing GSKKYMAN key database and enter to continue. You can return to the Database Menu by leaving the field blank and pressing ENTER if you want to continue later.

![](_page_6_Picture_0.jpeg)

You will now see a request to enter a database password. Key in the database password and press enter to continue.

![](_page_7_Picture_0.jpeg)

You will see a menu titled Key Management menu, you will type in 1 on the command line to manage keys and certificates. Press enter to continue.

![](_page_8_Picture_0.jpeg)

In the output, you will see the contents of your key database displayed. You will select one of the certificate labels to export.

|                                    |                                                                      | Ī                                                                                                    | BM       |
|------------------------------------|----------------------------------------------------------------------|----------------------------------------------------------------------------------------------------|----------|
| Select certif                      | ficate                                                               |                                                                                                    |          |
|                                    |                                                                      |                                                                                                    |          |
| <ul> <li>Key in label n</li> </ul> | umber                                                                |                                                                                                    |          |
| • Enter                            |                                                                      | <pre>i - Manage keys and certificates 2 Manage certificates 3 - Manage certificate requests 4 - Grade oner certificate request 5 - Receive requested certificate or a renewal certificate 6 - Create a self-signed certificate or a renewal certificate 7 - Inport a certificate certificate or a renewal certificate 8 - Inport a certificate 9 - Show the default key 10 - Store database password 11 - Show Maddatuk key 13 - Store database password 14 - Show Maddatuk key 15 - Store database password 14 - Show Maddatuk key 16 - Exit program Enter option number (press ENTER to return to previous menu): 1 Key and Certificate List 0 - Babase: /u/awarn/cdkdb 1 - cdselfsign 2 - cdselfsign 3 - cdert 0 - Return to selection menu Enter Label number (ENTER to return to selection menu, p for previous list):</pre> |          |
| 10                                 | Migrating a key certificate from GSKKYMAN to a RACF digital key ring | ©2016 IBM Cor                                                                                                    | poration |

Under enter label number, key in the number alongside the key certificate you want to export. Press enter to continue.

![](_page_10_Figure_0.jpeg)

You will key in 7 on the command line to export your key certificate to a UNIX System Services file. Press enter.

![](_page_11_Picture_0.jpeg)

You will see a choice of file formats that you can use to export your key certificate, you will select 3 to export your certificate as binary PKCS12 Version 3 file. Press enter to continue.

|                                   |                                                                      |                                                                                                    | IBM                       |
|-----------------------------------|----------------------------------------------------------------------|----------------------------------------------------------------------------------------------------|---------------------------|
| Export file I                     | name                                                                 |                                                                                                    |                           |
|                                   |                                                                      |                                                                                                    |                           |
| - Koy in on over                  | ort filo nomo                                                        |                                                                                                    |                           |
| <ul> <li>Ney in an exp</li> </ul> |                                                                      |                                                                                                    |                           |
| • Enter                           |                                                                      | Label: cdcert<br>1 - Show certificate information<br>2 - Set Key as default<br>3 - Set Key as default<br>3 - Copy certificate trust status<br>3 - Copy certificate trust status<br>4 - Export certificate and key to a file<br>3 - Export certificate and key<br>4 - Export certificate and key<br>5 - Copy certificate and key<br>6 - Ext to certificate and key<br>9 - Ext program<br>6 - Ext program<br>5 - Corate a Signed certificate renewal request<br>6 - Ext program<br>6 - Ext program<br>5 - Export File Format<br>1 - Binary PKCS #12 Version 1<br>3 - Binary PKCS #12 Version 3<br>4 - Bisced #KCS #12 Version 3<br>5 - Binary Ext Version 3<br>5 - Binary Ext Version 4<br>5 - Binary Ext Version 4<br>5 - Binary Ext Versio | s GaTSO<br>fr 124Retrieve |
| 13                                | Migrating a key certificate from GSKKYMAN to a RACF digital key ring |                                                                                                    | © 2016 IBM Corporation    |

You will enter an export file name on the command line. Press enter to continue.

|                                   |                                                                      | IBM                                                                                                    |  |
|-----------------------------------|----------------------------------------------------------------------|----------------------------------------------------------------------------------------------------|--|
| Export file                       | password                                                             |                                                                                                    |  |
|                                   |                                                                      |                                                                                                    |  |
| <ul> <li>Key in export</li> </ul> | file password                                                        |                                                                                                    |  |
| • Enter                           |                                                                      | Label: cdcert<br>1 - Show certificate information<br>2 - Show key information<br>3 - Set Key as default<br>4 - Set certificate rust status<br>5 - Copy certificate and key to another database/token<br>6 - Export certificate and key to a file<br>8 - Delete certificate and key<br>9 - Change label<br>10 - Create a signed certificate and key<br>11 - Create a certificate renewal request<br>12 - Exit program<br>Enter option number (press ENTER to return to previous menu): 7<br>Export File Format<br>2 - Base64 PKCS #12 Version 1<br>2 - Base64 PKCS #12 Version 3<br>4 - Base64 PKCS #12 Version 3<br>5 - Steet export file parss ENTER to return to menu): 3<br>Enter export file parss ENTER to return to menu): 3<br>Enter export file parse file parse fil |  |
| 14                                | Migrating a key certificate from GSKKYMAN to a RACF digital key ring | © 2016 IBM Corporation                                                                                                    |  |

Next, you will enter an export file password on the command line. Press enter to continue.

|                                        |                                                                      | IBA                                                                                                    | Æ   |
|----------------------------------------|----------------------------------------------------------------------|----------------------------------------------------------------------------------------------------|-----|
| Confirm expo                           | rt file password                                                     |                                                                                                    | _   |
| <ul> <li>Key in export file</li> </ul> | e password again                                                     |                                                                                                    | _   |
| • Enter                                |                                                                      | <ul> <li>1 - Show certificate information</li> <li>2 - Show key information</li> <li>3 - Ste key as default</li> <li>4 - Set key as default</li> <li>4 - Set certificate trust status</li> <li>6 - Export certificate and key to a file</li> <li>9 - Change lubel</li> <li>1 - Create a signed certificate and key</li> <li>9 - Change lubel</li> <li>1 - Create a signed certificate and key to a file</li> <li>9 - Change lubel</li> <li>1 - Create a signed certificate and key</li> <li>9 - Exate a signed certificate and key to a file</li> <li>9 - Change lubel</li> <li>1 - Create a signed certificate and key</li> <li>9 - Exate a signed certificate and key</li> <li>9 - Exate a signed certificate and key</li> <li>9 - Exate a signed certificate and key</li> <li>9 - Exate a signed certificate and key</li> <li>9 - Exate a signed certificate and key</li> <li>9 - Exate a signed certificate and key</li> <li>9 - Exate a signed certificate and key</li> <li>9 - Exate a signed certificate and key</li> <li>9 - Exate a signed certificate and key</li> <li>9 - Exate a signed certificate and key</li> <li>9 - Exate a signed certificate and key</li> <li>9 - Exate a signed certificate and key</li> <li>9 - Exate a signed certificate and key</li> <li>9 - Exate a signed key</li> <li>9 - Exate a signed certificate and key</li> <li>9 - Exate a signed certificate and key</li> <li>9 - Exate a signed key</li> <li>9 - Exate a signed certificate and key</li> <li>9 - Exate a signed certificate and key</li> <li>9 - Exate a source and the analy signed certificate and key</li> <li>9 - Exate a source and the analy signed certificate and and the analy signed certificate and key</li> <li>9 - Exate a source and the analy signed certificate and key</li> <li>9 - Exate a source and the analy signed certificate analy signed certificate analy signed certificate analy signed certificate analy signed certificate analy signed certificate analy signed certificate analy signed certificate analy signed certificate analy signed certificate analy signed certificate analy signe</li></ul> |     |
| 15 M                                   | ligrating a key certificate from GSKKYMAN to a RACF digital key ring | © 2016 IBM Corporati                                                                                                    | ion |

You will key in your export file password a second time on the command line to confirm it. You must make a note of this password as you will need it to add the key certificate to RACF. Press enter to continue.

|                                                              | IBM                                                                                                    |
|--------------------------------------------------------------|----------------------------------------------------------------------------------------------------|
| Encryption type                                              |                                                                                                    |
|                                                              |                                                                                                    |
| <ul> <li>Key in encryption type</li> </ul>                   |                                                                                                    |
| • Enter                                                      | <pre>1 - Show certificate information<br/>2 - Show key information<br/>3 - Set key as default<br/>4 - Set certificate trust status<br/>5 - Export certificate trust status<br/>6 - Export certificate to a file<br/>7 - Export certificate and key<br/>9 - Change label<br/>10 - Create a signed certificate and key<br/>11 - Create a signed certificate and key<br/>11 - Create a signed certificate and key<br/>11 - Create a signed certificate and key<br/>11 - Create a signed certificate and key<br/>12 - Export file format<br/>8 - Exit program<br/>Enter option number (press ENTER to return to previous menu): 7<br/>Export file format<br/>1 - Binary PMCS #12 Version 1<br/>2 - Based PMCS #12 Version 3<br/>3 - Based PMCS #12 Version 3<br/>4 - Based PMCS #12 Version 3<br/>5 Select export format (press ENTER to return to menu): 3<br/>Enter export file name (press ENTER to return to menu): 3<br/>Enter export file name (press ENTER to return to menu): 3<br/>Enter export file password:<br/>Enter file name (press ENTER to return to menu): 3<br/>Enter export file password:<br/>Enter file password:<br/>Enter file p</pre> |
| 16 Migrating a key certificate from GSKKYMAN to a RACF digit | tal key ring © 2016 IBM Corporation                                                                                                    |

You will key in the encryption type you require on the command line. You will key in 1 for strong encryption or 0 for export encryption. In this example, 0 is selected. Press enter to continue.

|                                                                         | IBM                                                                                                    |
|-------------------------------------------------------------------------|----------------------------------------------------------------------------------------------------|
| Certificate and key exported                                            |                                                                                                    |
| - Cartificate and key expected message displayed                        |                                                                                                    |
| <ul> <li>Certificate and key exported message displayed</li> </ul>      |                                                                                                    |
| Enter                                                                   | 5 - Copy certificate and key to another database/token<br>6 - Export certificate to a file<br>7 - Export certificate and key to a file<br>8 - Delete certificate and key<br>9 - Change label<br>10 - Create a signed certificate and key<br>11 - Create a certificate renewal request              |
|                                                                         | 0 - Exit program                                                                                                    |
|                                                                         | Enter option number (press ENTER to return to previous menu): 7                                                                                                    |
|                                                                         | Export File Format                                                                                                    |
|                                                                         | 1 - Binary PKCS #12 Version 1<br>2 - Base64 PKCS #12 Version 1<br>3 - Binary PKCS #12 Version 3<br>4 - Base64 PKCS #12 Version 3                                                                                                    |
|                                                                         | Select export format (press ENTER to return to menu): 3<br>Enter export file name (press ENTER to return to menu): awarn1.cdcert.p12<br>Enter export file password (press ENTER to return to menu):<br>Re-enter export file password:<br>Enter 1 for strong encryption, 0 for export encryption: 0 |
|                                                                         | Certificate and key exported.                                                                                                    |
|                                                                         | Press ENTER to continue.                                                                                                    |
|                                                                         | INPUT<br>ESC=¢ 1=Help 2=SubCmd 3=HlpRetrn 4=Top 5=Bottom 6=TSO<br>7=BackScr 8=Scroll 9=NextSess 18=Refresh 11=FwdRetr 12=Retrieve                                                                                                    |
| 17 Migrating a key certificate from GSKKYMAN to a RACF digital key ring | © 2016 IBM Corporation                                                                                                    |

You will see a certificate and key exported confirmation message. Press enter to continue.

|                              |                                                                      |                                                                                                    | IBM                                |
|------------------------------|----------------------------------------------------------------------|----------------------------------------------------------------------------------------------------|------------------------------------|
| Exit GSKK                    | YMAN                                                                 |                                                                                                    |                                    |
|                              |                                                                      |                                                                                                    |                                    |
| <ul> <li>Key in 0</li> </ul> | _                                                                    |                                                                                                    |                                    |
| <ul> <li>Enter</li> </ul>    |                                                                      | Enter export file password (press ENTER to return to menu):<br>Re-enter export file password:<br>Enter 1 for strong encryption, 0 for export encryption: 0                                                                                                    |                                    |
|                              |                                                                      | Certificate and key exported.                                                                                                    |                                    |
|                              |                                                                      | Press ENTER to continue.                                                                                                    |                                    |
|                              |                                                                      | Key and Certificate Menu                                                                                                    |                                    |
|                              |                                                                      | Label: döcert<br>1 - Show key information<br>2 - Show key information<br>3 - Set key mit cateat<br>5 - Copy certificate and key to another database/token<br>6 - Export certificate and key to a file<br>8 - Delete certificate and key<br>9 - Change label<br>10 - Create a signed certificate and key<br>11 - Create a certificate request |                                    |
|                              |                                                                      | 0 - Exit program                                                                                                    |                                    |
|                              |                                                                      | Enter option number (press ENTER to return to previous menu):                                                                                                    | INPUT<br>m 6⇔TSO<br>tr 12=Retrieve |
| 18                           | Migrating a key certificate from GSKKYMAN to a RACF digital key ring |                                                                                                    | © 2016 IBM Corporation             |

You will now exit GSKKYMAN. Key in 0 and press enter to continue.

|                                 |                                                                      |                                                                                                    | IBM                                |
|---------------------------------|----------------------------------------------------------------------|----------------------------------------------------------------------------------------------------|------------------------------------|
| Exit OMVS                       |                                                                      |                                                                                                    |                                    |
| <ul> <li>Key in EXIT</li> </ul> |                                                                      |                                                                                                    |                                    |
| - Enter                         |                                                                      | Re-enter export file password:                                                                                                    |                                    |
| <ul> <li>Enter</li> </ul>       |                                                                      | Certificate and key exported.                                                                                                    |                                    |
|                                 |                                                                      | Press ENTER to continue.                                                                                                    |                                    |
|                                 |                                                                      | Key and Certificate Menu                                                                                                    |                                    |
|                                 |                                                                      | Label: cdcret<br>1 - Show certificate information<br>2 - Show key information<br>3 - Set key as default<br>4 - Set certificate roat status<br>5 - Copy of certificate and key of the<br>7 - Expont certificate and key to a file<br>8 - Delete certificate and key to a file<br>8 - Delete certificate and key<br>9 - Change label<br>10 - Create a signed certificate and key<br>11 - Create a signed certificate and key<br>0 - Exit program<br>Enter option number (press ENTER to return to previous menu): 0<br>5<br> | INPUT<br>m GeT50<br>tr 12=Retrieve |
| 19                              | Migrating a key certificate from GSKKYMAN to a RACF digital key ring |                                                                                                    | © 2016 IBM Corporation             |

You will key in exit on the command line to return to ISPF and press enter. Press enter again to exit OMVS. You will now move your exported PKCS12 file from the UNIX System Services file system to a z/OS data set.

![](_page_19_Figure_0.jpeg)

You will enter a command in ISPF option 6 to move your exported PKCS12 file from UNIX System Services to a z/OS data set. Enter the oget command displayed on this slide on the command line. Use your PKCS12 file name and give it a z/OS data set name. You must move the file as a binary file. Press enter to continue.

|                                                                         | IBM                                                                              |
|-------------------------------------------------------------------------|----------------------------------------------------------------------------------|
| Output from OGET                                                        |                                                                                  |
|                                                                         |                                                                                  |
| <ul> <li>Message IGD100I displayed</li> </ul>                           |                                                                                  |
|                                                                         | Menu List Mode Functions Utilities Help                                          |
| Enter                                                                   | ISPF Command Shell<br>Enter TSO or Workstation commands below:                   |
|                                                                         | <pre>ses&gt; oget '/u/awarn1.awarn1.cdcert.p12' 'AWARW1.CDCERT.P12' binary</pre> |
|                                                                         | Place cursor on choice and press enter to Retrieve command                       |
|                                                                         | >> OBVS                                                                          |
|                                                                         |                                                                                  |
|                                                                         | 5<br>5<br>5                                                                      |
|                                                                         | 50<br>1601001 9925 ALLOCATED TO DONAME SYS00023 DATACLAS ( )                     |
|                                                                         |                                                                                  |
|                                                                         |                                                                                  |
|                                                                         |                                                                                  |
|                                                                         |                                                                                  |
| 21 Migrating a key certificate from GSKKYMAN to a RACF digital key ring | © 2016 IBM Corporation                                                           |

You will receive message IGD100I to confirm that the system created a new data set. You will now add the exported PKCS12 key certificate to RACF. Press enter to continue.

![](_page_21_Figure_0.jpeg)

To add the exported key certificate to RACF, from ISPF option 6, key in the RACDCERT ADD command as displayed on this slide. The data set name is the z/OS data set name to which you moved your exported UNIX System Services file. You must give the key certificate a label and add it as trust. You must key in the password that you chose when you exported the key certificate then press enter to add the key certificate to RACF.

![](_page_22_Figure_0.jpeg)

You will receive a message that confirms the PKCS12 key certificate is added. You might need to refresh RACF for the change to be in effect. Press enter to continue.

![](_page_23_Picture_0.jpeg)

In ISPF option 6 key in a RACDCERT ADDRING command to add a new key ring. You will give the key ring a name and associate it with a user ID. Press enter to continue.

![](_page_24_Figure_0.jpeg)

You will now navigate to your ISPF RACF panels. From the RACF services option menu, key in 7. Press enter to continue.

![](_page_25_Figure_0.jpeg)

From the RACF digital certificates and related functions panel, you will key in 2 to select key ring functions. Press enter to continue.

|                                          |                                                                      |                                                                                                    | IBM                  |
|------------------------------------------|----------------------------------------------------------------------|----------------------------------------------------------------------------------------------------|----------------------|
| Certificate                              | key ring services                                                    |                                                                                                    |                      |
|                                          |                                                                      |                                                                                                    |                      |
| <ul> <li>Key in 4 to consider</li> </ul> | onnect your certificate to you key                                   |                                                                                                    |                      |
| ring                                     | OPT                                                                  | ION ===>4 RACF - Digital Certificate Key Ring Services                                                                                                    |                      |
| Enter                                    |                                                                      |                                                                                                    |                      |
| Enter                                    | Ent                                                                  | er one of the following at the OPTION line:                                                                                                    |                      |
|                                          |                                                                      | 1 Create a new key ring<br>2 Delete an existing key ring<br>3 List existing key ring<br>Create a digal control of the set of the set of the<br>5 Remove a digital certificate from a key ring |                      |
|                                          |                                                                      | ICHP75                                                                                                    |                      |
| 27                                       | Migrating a key certificate from GSKKYMAN to a RACF digital key ring | 6                                                                                                    | 2016 IBM Corporation |

From the RACF digital certificate key ring services panel, key in 4 on the command line to connect your digital certificate to your key ring. Key in your user ID and press enter to continue.

![](_page_27_Figure_0.jpeg)

On the RACF panel to connect a digital certificate to your key ring, key in your key ring name, your user ID, key certificate label name and personal for usage. Default designates this certificate as the key ring's default. In this example default is selected. Press enter to add your certificate to your key ring.

![](_page_28_Picture_0.jpeg)

You will see a message that confirms that your key certificate was added to your key ring successfully.

![](_page_29_Picture_0.jpeg)

Navigate back to ISPF option 6 and key in the RACDCERT LISTRING command to list your key ring. Enter to continue.

|                                                                                      | IBM                                                                            |
|--------------------------------------------------------------------------------------|--------------------------------------------------------------------------------|
| Key ring information displayed                                                       |                                                                                |
| •• • • • • • • • • •                                                                 |                                                                                |
| <ul> <li>Message that is displayed to show your key ring<br/>information.</li> </ul> | Menu List Mode Functions Utilities Help                                        |
| Enter                                                                                | ISPF Command Shell<br>Enter TSO or Workstation commands below:                 |
|                                                                                      | <pre>racdcert listring(CD.KEYRING) id(AMARN1)</pre>                            |
|                                                                                      | <pre>Place cursor on choice and press enter to Retrieve command</pre>          |
|                                                                                      | Digital ring information for user AMARMI:<br>Ring:                             |
|                                                                                      | COLACYPLINGC<br>Certificate Label Name<br>COCACENT2<br>TO(ANARN1) PERSONAL YES |
|                                                                                      | ***                                                                            |
| 31 Migrating a key certificate from GSKKYMAN to a RACF digital key ring              | ©2016 IBM Corporation                                                          |

A message is displayed as output from the RACDCERT LISTRING command to display your key ring information. The message includes the key certificate name that you added to your key ring. Enter to continue.

![](_page_31_Figure_0.jpeg)

You will navigate to your Sterling Connect:Direct for z/OS IUI Secure+ option, open your Secure+ parmfile and select SSL/TSL parameters. You will see your old key database details display on the Secure+ create/update panel.

![](_page_32_Figure_0.jpeg)

You will now configure Secure+ to use the new RACF key ring in place of your GSKKYMAN database. You will place your cursor on certificate label and enter. Change the key certificate label to the key certificate label used in your RACF key ring and enter. You will place your cursor on certificate path name and enter. Change the certificate path name to the RACF key ring name and PF8 to scroll down. Remove the GSKKYMAN database password as it is not needed for a RACF key ring. Move your cursor to OK and press enter to continue. Select File and Save As to update your Sterling Connect:Direct for z/OS Secure+ Parmfile.

|                                                                                                    | IBM                    |
|----------------------------------------------------------------------------------------------------|------------------------|
| Summary                                                                                                    |                        |
|                                                                                                    |                        |
| <ul> <li>Export a key certificate as a binary PKCS12 file from a GSKKYMAN database.</li> </ul>              |                        |
| <ul> <li>Move exported PKCS12 file from the UNIX System Services file system to a z/OS data set.</li> </ul> |                        |
| <ul> <li>Add exported key certificate to RACF</li> </ul>                                                    |                        |
| <ul> <li>Attach key certificate to a RACF key ring</li> </ul>                                               |                        |
| <ul> <li>Update Sterling Connect:Direct for z/OS Secure+ parmfile.</li> </ul>                               |                        |
|                                                                                                    |                        |
|                                                                                                    |                        |
|                                                                                                    |                        |
|                                                                                                    |                        |
|                                                                                                    |                        |
|                                                                                                    |                        |
| 34 Migrating a key certificate from GSKKYMAN to a RACF digital key ring                                     | © 2016 IBM Corporation |

In this presentation, you learned how to export a key certificate from a GSKKYMAN database as a PKCS12 binary file. You also learned how to move the file from UNIX System Services to a z/OS data set and add it to RACF. You then learned how to attach the key certificate to a RACF key ring and update to Sterling Connect Direct for z/OS Secure+ parmfile.

## Trademarks, disclaimer, and copyright information

IBM, the IBM logo, ibm.com, RACF, and z/OS are trademarks or registered trademarks of International Business Machines Corp., registered in many jurisdictions worldwide. Other product and service names might be trademarks of IBM or other companies. A current list of other IBM trademarks is available on the web at "Copyright and trademark information" at http://www.ibm.com/legal/copytrade.shtml

UNIX is a registered trademark of The Open Group in the United States and other countries.

Connect:Direct is a trademark or registered trademark of IBM International Group B.V., an IBM Company.

Other company, product, or service names may be trademarks or service marks of others

THE INFORMATION CONTAINED IN THIS PRESENTATION IS PROVIDED FOR INFORMATIONAL PURPOSES ONLY. WHILE EFFORTS WERE MADE TO VERIFY THE COMPLETENESS AND ACCURACY OF THE INFORMATION CONTAINED IN THIS PRESENTATION, IT IS PROVIDED "ASIS" WITHOUT WARRANTY OF ANY KIND, EXPRESS OR IMPLIED. IN ADDITION, THIS INFORMATION IS BASED ON IBM'S CURRENT PRODUCT PLANS AND STRATEGY. WHICH ARE SUBJECT TO CHANGE BY IBM WITHOUT NOTCE. IBM SHALL NOT BE RESPONSIBLE FOR ANY DAMAGES ARISING OUT OF THE USE OF, OR OTHERWISE RELATED TO, THIS PRESENTATION, OR ANY OTHER DOCUMENTATION. NOTHING CONTAINED IN THIS PRESENTATION IS INTENDED TO, NOR SHALL HAVE THE EFFECT OF, CREATING ANY WARRANTES OR REPRESENTATIONS FOM IBM (OR ITS SUPPLIERS OR LICENSORS), OR ALTERING THE TERMS AND CONDITIONS OF ANY AGREEMENT OR LICENSE GOVERNING THE USE OF IBM PRODUCTS OR SOFTWARE.

© Copyright International Business Machines Corporation 2016. All rights reserved.

Migrating a key certificate from GSKKYMAN to a RACF digital key ring

© 2016 IBM Corporation

IBM

35